W-Series Data Input 操作マニュアル

※本ソフトウェアのご利用におきまして、何らかのトラブルや損失、損害等につきましては一切の保証 は致しません。

## 操作方法

- ① 弊社トルクテスターと PC を接続した後、Excel ファイルを開きマクロを有効にしてください
- ② 通信ポート一覧からご使用されるポートをクリックすると自動的に通信ポート番号が設定されます。 ご使用されますポートが表示されない場合、『更新』をクリックすると通信ポート一覧が更新されます。
- ③ 『取り込みデータの種類』を選択し、『接続』をクリックします。
  『取り込みデータの種類』と測定モードの関係は以下の通りです。

| NORMAL | ピークホールド、ピークダウンモード、メモリーデータ、統計データ |
|--------|---------------------------------|
| C-MODE | リアルタイム出力                        |

④ 測定をクリアすると測定結果が取り込めます。取り込みソフト画面上の『結果クリア』をクリックしても測定結果が取り込めます。

リアルタイム出力モードでは測定データの取り込み方法が異なります。

- ⑤ 終了する場合は、『終了(exit)』をクリックしてください
- ⑥ 取り込んだ測定データをグラフ化したい場合は、『グラフ(Graph)』ボタンをクリックします。保存 する場合は、『グラフの保存』をクリックし任意の名前で保存してください。
- ⑦ WDI シリーx 及び WDIS シリーx の製品番号が№95662 以降の製品では、以下の設定変更も可能です。 設定変更を行う場合は、プルダウンメニューから任意の設定内容を選択し、各ボタンをクリックします。

各設定の詳細は以下の通りです。

| CH変更    | 0~9の全10チャンネルから設定できます。              |
|---------|------------------------------------|
| しきい値変更  | ピークホールド、ピークダウンモード、リアルタイム出力の各種しきい値が |
|         | 設定できます。                            |
|         | 設定するしきい値を選択し、右側のボックスにしきい値を入力して『しきい |
|         | 値変更』をクリックしてください。                   |
| AC 変更   | 測定結果のオートクリア時間を設定できます。              |
| BP 変更   | 合否判定時のブザー通知を設定できます。                |
| MODE 変更 | 測定モードの変更が行えます。リアルタイム出力での接続時には使用できま |
|         | せん。                                |

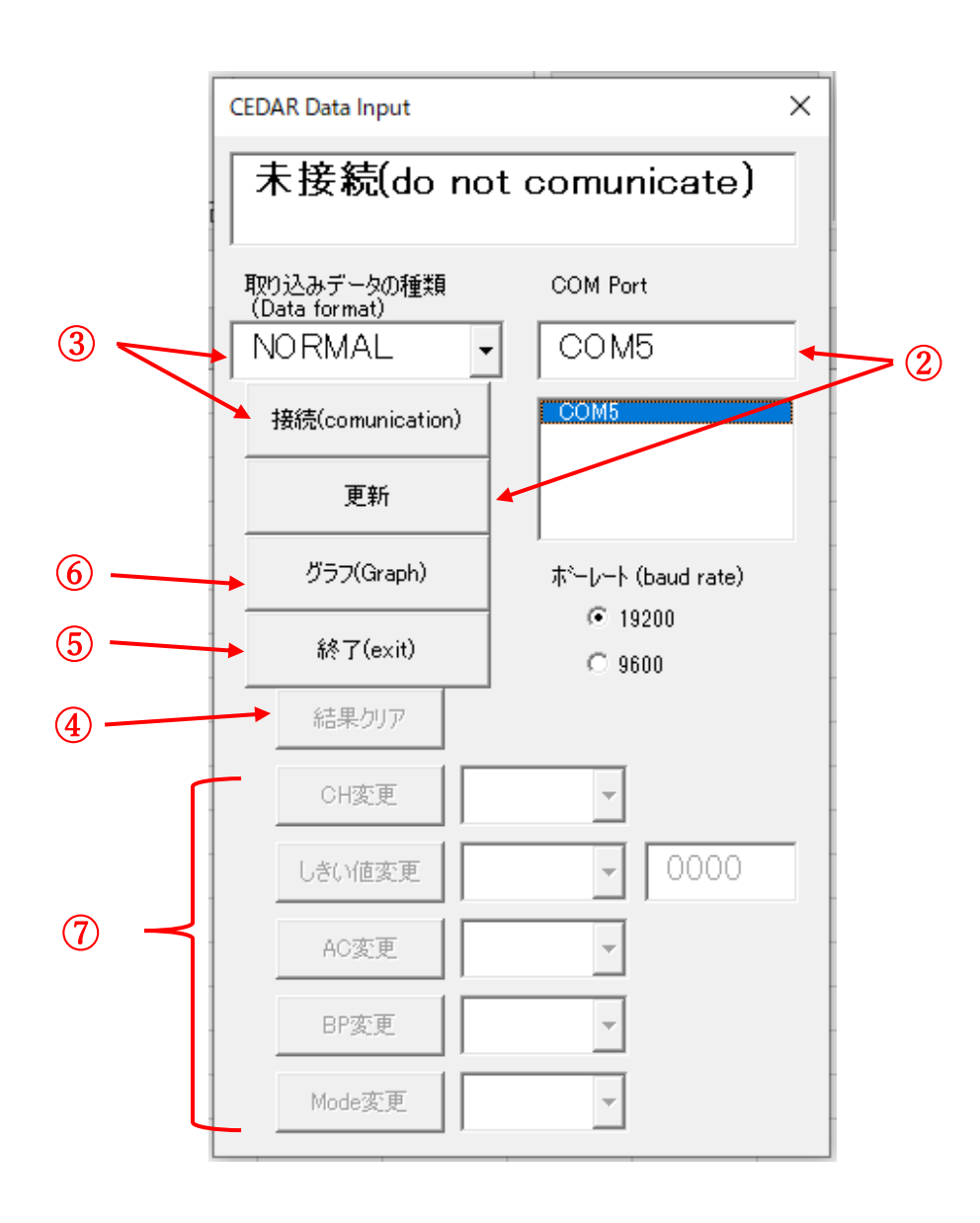